Acknowledge and Respond to Solicitation Amendment

Log into DC Water Supplier Portal Click "Supplier Portal"

| 🔬 This is the Test/UAT Instance. Cloned from | n PROD on 3/6/2021           |                 |   |                              |   |            |   |  |  |              |
|----------------------------------------------|------------------------------|-----------------|---|------------------------------|---|------------|---|--|--|--------------|
| water is life*                               |                              |                 |   |                              |   |            |   |  |  | <b>T</b> 5 ~ |
|                                              | Good afternoon, Todd Smith!  |                 |   |                              |   |            |   |  |  |              |
|                                              | Supplier Portal Tools Others |                 |   |                              |   |            |   |  |  |              |
|                                              | APPS                         |                 |   |                              |   |            |   |  |  |              |
|                                              | Supplier Portal              |                 |   |                              |   |            |   |  |  |              |
|                                              | Things to Finish             |                 |   |                              |   |            |   |  |  |              |
|                                              |                              | 2 minutes ago > | < | Yesterday<br>ACTION REQUIRED | × | 3 days ago | × |  |  |              |

#### Click "View Active Solicitation"

| Orders                                                      | Requiring Attention                   | Recent Activity         |                  | Transaction Reports |       |     |   |
|-------------------------------------------------------------|---------------------------------------|-------------------------|------------------|---------------------|-------|-----|---|
| Manage Orders                                               |                                       | Negotiation invitations | 1                | PO Purchase Amount  | 10000 | USD |   |
| Acknowledge Schedules in Spreadsheat                        |                                       | Orders opened           | 1                |                     |       |     |   |
| Acknowledge Schedules in Spreadsheet                        |                                       | Statio operioa          |                  |                     |       |     |   |
| Agreements                                                  |                                       |                         |                  |                     |       |     |   |
| Manage Agreements                                           |                                       |                         |                  |                     |       |     |   |
| 61-1                                                        | 1 2 1                                 |                         | 10 <sup>40</sup> |                     |       | 2   | 5 |
| Snipments                                                   |                                       |                         |                  |                     |       |     |   |
| Manage Shipments                                            |                                       |                         |                  |                     |       |     |   |
| Create ASN                                                  |                                       |                         |                  |                     |       |     |   |
| Create ASBN                                                 |                                       |                         |                  |                     |       |     |   |
| <ul> <li>Upload ASN or ASBN</li> </ul>                      |                                       |                         |                  |                     |       |     |   |
| View Receipts                                               | Cohedules Outstitue as Due Teder      |                         |                  |                     |       |     |   |
| View Returns                                                | Negotiations Closing Soon             |                         |                  |                     |       |     |   |
| Deliverables                                                |                                       |                         |                  |                     |       |     |   |
| Manage Deliverables                                         | Supplier News                         |                         |                  |                     |       |     |   |
| Consigned Inventory                                         | · · · · · · · · · · · · · · · · · · · |                         |                  |                     |       |     | Ŧ |
| Review Consumption Advices                                  |                                       |                         |                  |                     |       |     |   |
| Review Consigned Inventory                                  |                                       |                         |                  |                     |       |     |   |
| <ul> <li>Review Consigned Inventory Transactions</li> </ul> |                                       |                         |                  |                     |       |     |   |
| Invoices and Payments                                       |                                       |                         |                  |                     |       |     |   |
| Create Invoice                                              |                                       |                         |                  |                     |       |     |   |
| View Invoices                                               |                                       |                         |                  |                     |       |     |   |
| View Payments                                               |                                       |                         |                  |                     |       |     |   |
| Solicitations                                               |                                       |                         |                  |                     |       |     |   |
| View Active Solicitations                                   |                                       |                         |                  |                     |       |     |   |
| - Managa Responses                                          |                                       |                         |                  |                     |       |     |   |
| - manage responses                                          |                                       |                         |                  |                     |       |     |   |

## Click on the Solicitation Number – DCW-SOL-21-10053,1.

| Active Solicitations  | 3                        |                     |                   |                           |                      |                   |                     |                   |                     |                    |             | Done                          |
|-----------------------|--------------------------|---------------------|-------------------|---------------------------|----------------------|-------------------|---------------------|-------------------|---------------------|--------------------|-------------|-------------------------------|
| Search                |                          |                     |                   |                           |                      |                   |                     |                   | Manage Watchlist    | Saved Search       | Zone Easter | n Standard Time<br>ations 🗸 🗸 |
|                       | ** Solicitation          |                     |                   |                           |                      |                   | ** Invitation Rece  | eived Yes ∨       |                     |                    | ** At least | one is required               |
|                       | ** Title                 |                     |                   |                           |                      |                   | Response Subm       | itted No 🗸        |                     |                    |             |                               |
|                       | ** Solicitation Close By | m/d/yy              | 60                |                           |                      |                   | Solicitation Open S | ince m/d/yy       | (                   | 100 C              |             |                               |
|                       |                          |                     |                   |                           |                      |                   |                     |                   |                     |                    | Search Re   | set Save                      |
| Search Results        |                          |                     |                   |                           |                      |                   |                     |                   |                     |                    |             |                               |
| Actions • View • Form | nat 🕶 🔟 Freeze 🔛 🕻       | etach 🚽 Wrap        | Accept Terms      | Acknowledge Participation | Create Response      |                   |                     |                   |                     |                    |             |                               |
| Solicitation          | Title                    |                     |                   |                           | Solicitation<br>Type | Time<br>Remaining | Close Date          | Your<br>Responses | Will<br>Participate | Unread<br>Messages | View PDF    | Response<br>Spreadsheet       |
| DCW-SOL-21-10053,1    | DCFA XXX - Co            | nstruction Manageme | ent Services RC-B |                           | Solicitation         | 32 Days           | 4/30/21 5:00 PM     | 0                 |                     | 0                  |             | 罪                             |
|                       |                          |                     |                   |                           |                      |                   |                     |                   |                     |                    |             |                               |
| Columns Hidden 4      |                          |                     |                   |                           |                      |                   |                     |                   |                     |                    |             |                               |
| Columns Hidden 4      |                          |                     |                   |                           |                      |                   |                     |                   |                     |                    |             |                               |
| Columns Hidden 4      |                          |                     |                   |                           |                      |                   |                     |                   |                     |                    |             |                               |
| Columns Hidden 4      |                          |                     |                   |                           |                      |                   |                     |                   |                     |                    |             |                               |

## Click on "Create Response"

| Solicitation: DCW-SO                   | L-21-10053,1   |                                                              | Messages Create Response   | Actions V Done          |
|----------------------------------------|----------------|--------------------------------------------------------------|----------------------------|-------------------------|
| Currency = US Dollar                   |                |                                                              | Time Zor                   | e Eastern Standard Time |
|                                        | Title          | DCFA XXX - Construction Management Services RC-B             | Open Date 3/25/21 6:02 PN  | 1                       |
|                                        | Status         | Active                                                       | Close Date 4/30/21 5:00 PN | ļ.                      |
|                                        | Time Remaining | 32 Days                                                      |                            |                         |
| Table of Contents                      | Cover Page     |                                                              |                            |                         |
| Cover Page<br>Overview<br>Requirements |                | DISTRICT OF COLUMBIA WATER AND SEWER AUTHORITY<br>(DC WATER) |                            | ÷                       |
| Lines<br>Contract Terms                |                | Request for Proposal                                         |                            |                         |
|                                        |                | for                                                          |                            |                         |
|                                        |                | DCFA XXX - Construction Management Services RC-B             |                            |                         |
|                                        | ŭ              |                                                              |                            | ·                       |

## Click "Yes" on the Warning Message

| Solicitation: DCW-SOL-21-10053,1                                                                                                    |                                                                                                    | Messages Create Response Actions * Done                                                                                  | Î |
|----------------------------------------------------------------------------------------------------|----------------------------------------------------------------------------------------------------|----------------------------------------------------------------------------------------------------|---|
| Currency = US Dollar<br>Title<br>Status<br>Time Remaining                                                                                  | DCFA XXX - Construction Management Services RC-8<br>Active<br>32 Days                                                                                   | Time Zone Eastern Standard Time           Open Date         3/25/21 6 02 PM           Close Date         4/30/21 5 00 PM |   |
| Table of Contents     Cover Page       Cover Page     Overview       Requirements     Lines       Contract Terms     Image: Contract Terms | <section-header><section-header><section-header><text><text><text><text></text></text></text></text></section-header></section-header></section-header> |                                                                                                    |   |

Check the Box next to "Acknowledgement" Click "Submit"

| water is life*                                                                                                    |                 |        |              | 6 P                    | 🅬 тs -                         |
|----------------------------------------------------------------------------------------------------|-----------------|--------|--------------|------------------------|--------------------------------|
| Acknowledge Amendments (Solicitation DCW-SOL-21-10053) ⑦                                                                                                    |                 |        | View Ori     | ginal Solicitation     | Sub <u>m</u> it <u>C</u> ancel |
| Currency = US Dollar<br>Select each amendment to review and acknowledge the changes.                                                                                                    |                 |        |              | Time Zone Ea           | stern Standard Time            |
| View 🔻 Format 👻 📰 Freeze 🔛 Detach 👴 Wrap                                                                                                    |                 |        |              |                        |                                |
| Amendment Title                                                                                                    | Published Date  | Status | Acknowledged | Acknowledgment<br>Date | Acknowledged<br>By             |
| Amendment 1 DCFA XXX - Construction Management Services RC-8                                                                                                    | 3/29/21 4:30 PM | Active |              |                        |                                |
| Columns Hidden 3                                                                                                    |                 |        |              |                        | F                              |
| Amendment 1: Details Acknowledgment i I have reviewed the changes and I acknowledge amendment 1 for solicitation DCW-SOL-21-100 Amendment Description Amendment No. 01 is issued to attached Pre-Bid Presentation and Pre-Bid meeting Sign In Informat | 53.<br>tion     |        |              |                        |                                |
| Cover Page                                                                                                    |                 |        |              |                        |                                |
| No data to display.                                                                                                    |                 |        |              |                        |                                |
| ▲ Overview                                                                                                    |                 |        |              |                        |                                |
| No data to display.                                                                                                    |                 |        |              |                        |                                |
| A Requirements                                                                                                    |                 |        |              |                        |                                |
|                                                                                                    |                 |        |              |                        |                                |

# Confirmation Message

#### Click "Okay"

| This is the Test/UAT Instance. Cloned from PROD on 3/6/2021                           |                                                                                                    |                 |        |              |                        |                     |
|---------------------------------------------------------------------------------------|----------------------------------------------------------------------------------------------------|-----------------|--------|--------------|------------------------|---------------------|
| water is life                                                                         |                                                                                                    |                 |        |              | 6 6                    | • 🕫                 |
| Acknowledge Amendments (Solicitation DCW-SOL-21-100                                   | 53) ⑦                                                                                                    |                 |        | View Ori     | ginal Solicitation     | Submit Cancel       |
| Currency = US Dollar<br>Select each amendment to review and acknowledge the changes.  |                                                                                                    |                 |        |              | Time Zone Ea           | stern Standard Time |
| View ▼ Format ▼ Freeze 📆 Detach 🚽 Wrap                                                |                                                                                                    |                 |        |              |                        |                     |
| Amendment Title                                                                       |                                                                                                    | Published Date  | Status | Acknowledged | Acknowledgment<br>Date | Acknowledged<br>By  |
| Amendment 1 DCFA XXX - Construction Management Services RC-B                          |                                                                                                    | 3/29/21 4:30 PM | Active |              |                        |                     |
| 1<br>Column Midden 1                                                                  | Confirmation                                                                                                    | ×               |        |              |                        |                     |
| Columns Hidden 3                                                                      | The selected amendments to solicitation DCW-SOL-21-10053 were ack                                                                                  | nowledged.      |        |              |                        |                     |
| Amendment 1: Details                                                                  |                                                                                                    | OK              |        |              |                        |                     |
| Acknowledgment in the reviewed the ch<br>Amendment Description Amendment No.01 is iss | anges and I acknowledge amendment 1 for solicitation DCW-SOL-21-1000<br>used to attached Pre-Bid Presentation and Pre-Bid meeting Sign In Informat | 53<br>tion      |        |              |                        |                     |
|                                                                                       |                                                                                                    |                 |        |              |                        |                     |
| A Cover Page                                                                          |                                                                                                    |                 |        |              |                        |                     |
| No data to display.                                                                   |                                                                                                    |                 |        |              |                        |                     |
| ⊿ Overview                                                                            |                                                                                                    |                 |        |              |                        |                     |
| No data to display                                                                    |                                                                                                    |                 |        |              |                        |                     |
| Requirements                                                                          |                                                                                                    |                 |        |              |                        |                     |